# Setting Up Your ID.me Account for IRS Online Access

# Secure access to your tax records and account information

**Kindred** 

CPA

# Vhy You Need an ID.me Account

The IRS uses ID.me to verify your identity for access to:

- Your IRS account and tax balance
- Transcripts
- Identity Protection PIN (IP PIN)
- Payment history and notices

# Step-by-Step Guide: Create Your ID.me Account

#### 1. Go to the IRS Website

- Visit <u>www.irs.gov</u>
- Click "Sign in to Your Account", then "Sign in with ID.me"
- Select "Create an account"

#### 2. Register with Email and Password

- Enter your email address and create a secure password
- Agree to the terms and click "Create account"
- Open your email and click the confirmation link

# 3. Set Up Multi-Factor Authentication (MFA)

- Choose a method (text message, phone call, or app)
- Enter the code you receive to confirm your device

# 4. Verify Your Identity

Choose one of the following:

### **Option A – Self-Service**

- Upload a photo of your government-issued ID
- Take a selfie using your phone or webcam (Make sure the images are clear and well-lit)

#### Option B – Live Video Call

- Schedule a call with an ID.me Trusted Referee
- Show your ID on camera and answer a few questions

# 5. Authorize Access for the IRS

• Once verified, click "Allow" to let the IRS use your ID.me credentials

# 6. Access Your IRS Account

You'll return to the IRS website where you can:

- 🗹 View your balance
- Access IRS transcripts
- Retrieve or manage your IP PIN
- See payment activity and notices

# 💼 Important Tips

- Use your legal name as shown on your ID
- Have your phone and ID ready
- Use a modern web browser (Chrome, Firefox, or Safari)
- Save your login credentials securely

# **Need Help?**

Contact our office if you'd like help setting this up securely

Kindred CPA, LLC 4910 Corporate Centre Drive, Suite 210 • Lawrence, KS 66047 (785) 842-8844 | Imi info@kindredcpa.com